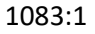

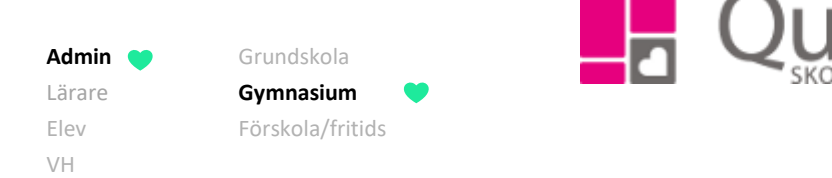

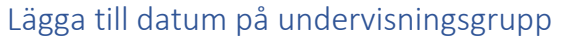

Denna lathund visar hur man lägger till datum på en undervisningsgrupp. Inför t ex betygsättning.

- A) Lägga till datum på flera undervisningsgrupper
- B) Lägga till datum på enstaka undervisningsgrupp
- 1. Gå till Grupphantering i vänstermenyn.
- 2. Sök på gruppen, antingen via kurs, lärare eller fritextsök.

| Undervisningsgrupper 🕀 Ändra datum Ändra klass Dölj 木 |                |            |           |       |          |        | Filter | Dölj 木   |         |   |                      |   |
|-------------------------------------------------------|----------------|------------|-----------|-------|----------|--------|--------|----------|---------|---|----------------------|---|
|                                                       |                |            |           |       |          |        |        |          |         |   | Läsår:               | • |
|                                                       | Grupp          | Startdatum | Slutdatum | Klass | Helklass | Elever | Lärare | Förskola | Fritids |   |                      |   |
|                                                       | Svenska 3 Ek21 |            |           | EK21  | Ja       | 13 👁   | 1 👁    | Nej      | Nej     | ľ | Kurser:              |   |
|                                                       | Svenska 3 Ek20 |            |           | EK20  | Nej      | 4 👁    | 1 👁    | Nej      | Nej     | Ø | Svenska 3 SVESVE03   | • |
|                                                       | Svenska 3 Sa21 |            |           | SA21  | Ja       | 7 👁    | 0 👁    | Nej      | Nej     | ľ |                      |   |
|                                                       |                |            |           |       |          |        |        |          |         |   | Lärare:              |   |
|                                                       |                |            |           |       |          |        |        |          |         |   | Välj lärare          | • |
|                                                       |                |            |           |       |          |        |        |          |         |   | Fritext (gruppnamn): |   |
|                                                       |                |            |           |       |          |        |        |          |         |   | Q X                  |   |
|                                                       |                |            |           |       |          |        |        |          |         |   | + Ny grupp           |   |

- a) Lägga till datum på flera undervisningsgrupper
  - 1. Markera de grupper som du vill lägga till datum för.

| Ur | ndervisningsgrupper |            |           | Œ     | B Ändra d | latum Å | ndra klass | Exporte  | era excel | Dölj 木 | Filter               | Dölj 木 |
|----|---------------------|------------|-----------|-------|-----------|---------|------------|----------|-----------|--------|----------------------|--------|
| Г  |                     |            |           |       |           |         |            |          |           |        | Läsår:               |        |
|    | Grupp               | Startdatum | Slutdatum | Klass | Helklass  | Elever  | Lärare     | Förskola | Fritids   |        | 21/22                | •      |
|    | Svenska 3 Ek20      |            |           | EK20  | Nej       | 4 👁     | 1 👁        | Nej      | Nej       | đ      | Kurser:              |        |
|    | Svenska 3 Ek21      |            |           | EK21  | Ja        | 13 👁    | 1 👁        | Nej      | Nej       | ľ      | Svenska 3, SVESVE03  |        |
|    | Svenska 3 Sa21      |            |           | SA21  | Ja        | 7 👁     | 0 👁        | Nej      | Nej       | đ      |                      |        |
|    |                     |            |           |       |           |         |            |          |           |        | Lärare:              |        |
|    |                     |            |           |       |           |         |            |          |           |        | Välj lärare          | •      |
|    |                     |            |           |       |           |         |            |          |           |        | Fritext (gruppnamn): |        |
|    |                     |            |           |       |           |         |            |          |           |        | Q X                  |        |
|    |                     |            |           |       |           |         |            |          |           |        | + Ny grupp           |        |

Alla exempelnamn i Quiculum är fiktiva.

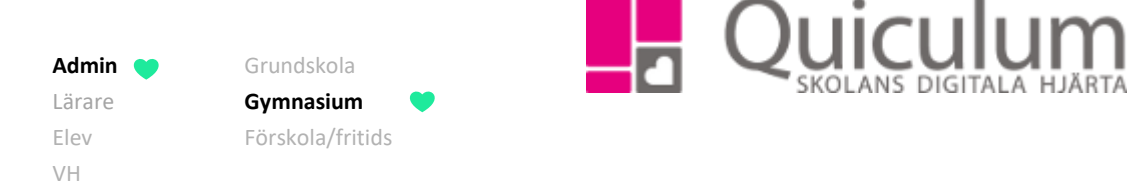

2. Klicka på "Ändra datum"

| Red   | Redigera flera |            |  |  |    |       |  |
|-------|----------------|------------|--|--|----|-------|--|
| Start |                | 2021-08-01 |  |  |    |       |  |
| Slut  |                | 2021-12-31 |  |  |    |       |  |
|       | ×              |            |  |  |    |       |  |
|       |                |            |  |  | Av | /bryt |  |
|       |                |            |  |  |    |       |  |

3. Välj start- och/eller slutdatum och klicka på spara.

Fortsättning nästa sida

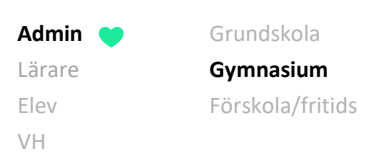

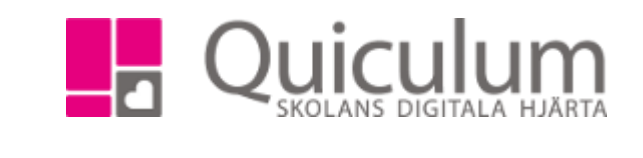

×

- b) Lägga till datum på enstaka undervisningsgrupp
  - 1. Klicka på redigera-pennan efter gruppens namn (se bild tillhörande punkt 2)
  - 2. Här kan du justera inställningar för gruppen samt välja start- och/eller slutdatum.

| Redidera | Svenska | 3 | Fk21 |
|----------|---------|---|------|
| reugera  | Ovenska | J |      |

| Namn                 | Svenska 3 Ek21 |               |
|----------------------|----------------|---------------|
| Start                | 2021-08-01     |               |
| Slut                 | 2021-12-31     |               |
| Koppla<br>klass      | Välj klass     | •             |
| Koppla bort<br>klass | Välj klass     | •             |
|                      | □ Halvklass    |               |
|                      | □ Förskola     |               |
|                      | □ Fritids      |               |
|                      | □ Global grupp |               |
|                      |                | Byt ämne/kurs |
|                      |                | Avbryt        |

3. När du valt datum klickar du på spara.